# JR西日本グループ社員の皆さまへ WEST総合保険2024 WEB手続きガイド

お手元のスマートフォン・タブレットでいつでも操作可能!

#### お手続きにあたって

- ◆利用時間 7:00~26:30
- ◆商品内容の詳細は、各画面の「商品内容(パンフレット)」をご確認ください。
- ◆60分以上画面操作をしない状態が続くと、タイムアウトになります。その場合、お手数ですがもう一度最初からお手続きをお願いいたします。

|     | 推奨環境        | OS                                                                         | ブラウザ                    | ł | 推奨環境  | OS                                                             | ブラウザ                    |
|-----|-------------|----------------------------------------------------------------------------|-------------------------|---|-------|----------------------------------------------------------------|-------------------------|
|     | スマート<br>フォン | iOS 11 / 12 / 13 / 14 / 15 / 16 / 17<br>Android 5.1/6.0~9.0/11.0/12.0/13.0 | Safari<br>Google Chrome |   | タブレット | iOS 11 / 12 / 13 / 14 / 15 / 16<br>Android 5.1/6.0/7.0/8.0/9.0 | Safari<br>Google Chrome |
| STE | P1          |                                                                            |                         |   |       | -                                                              | · · ·                   |

下記のQRコードからトップページへアクセスください。ご勤務先によって入口が異なりますのでご注意ください。

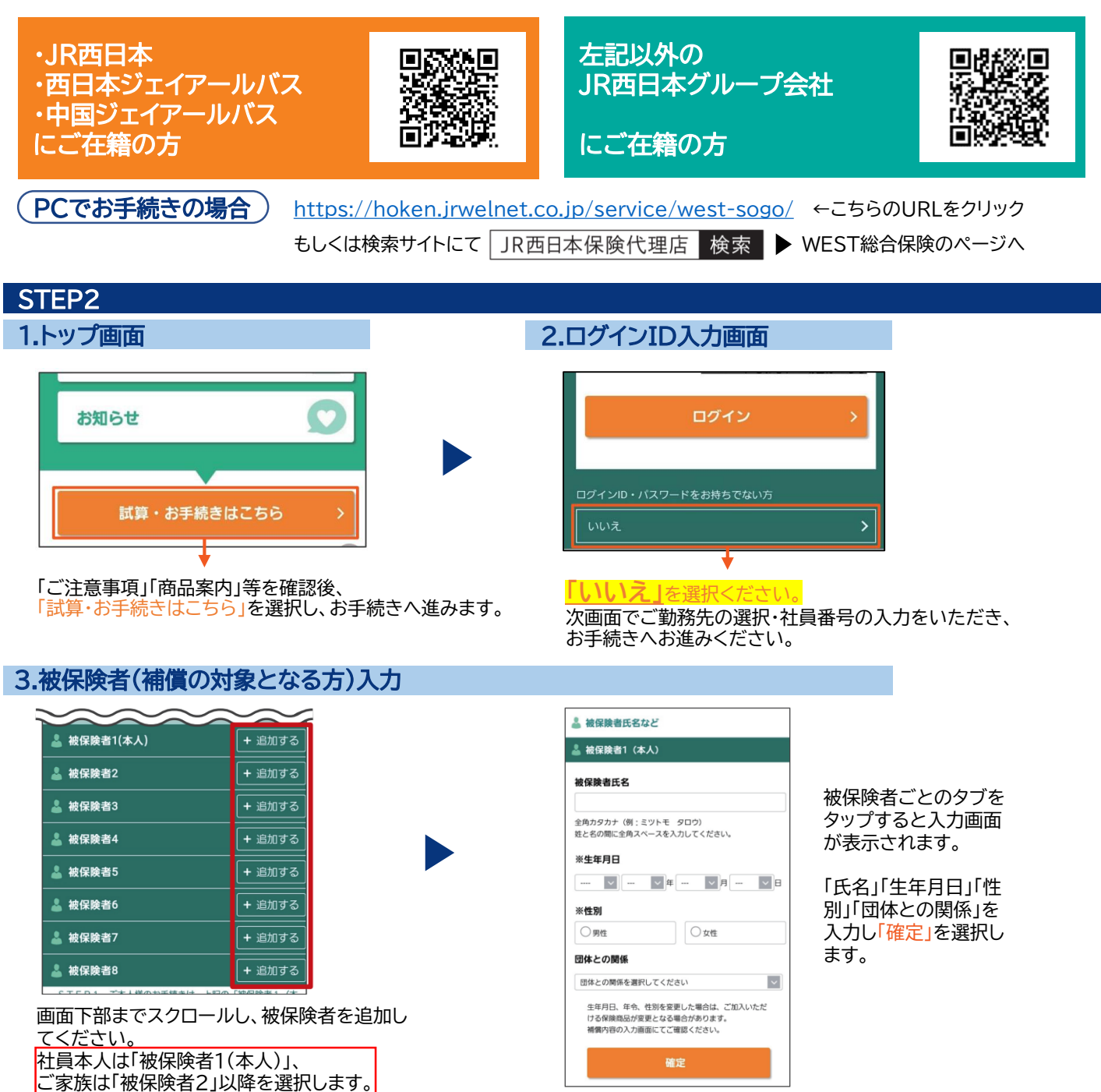

### 4.補償内容の入力画面

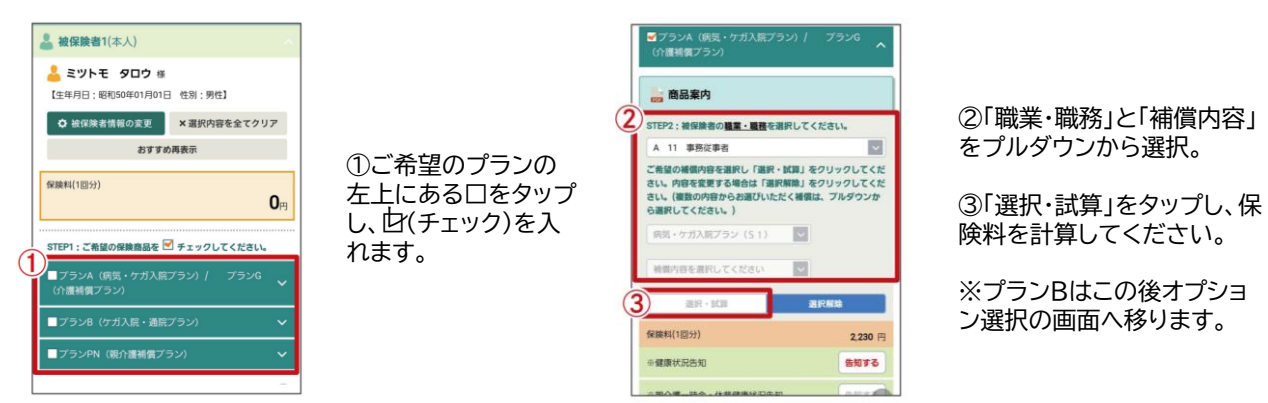

#### 5.告知画面入口

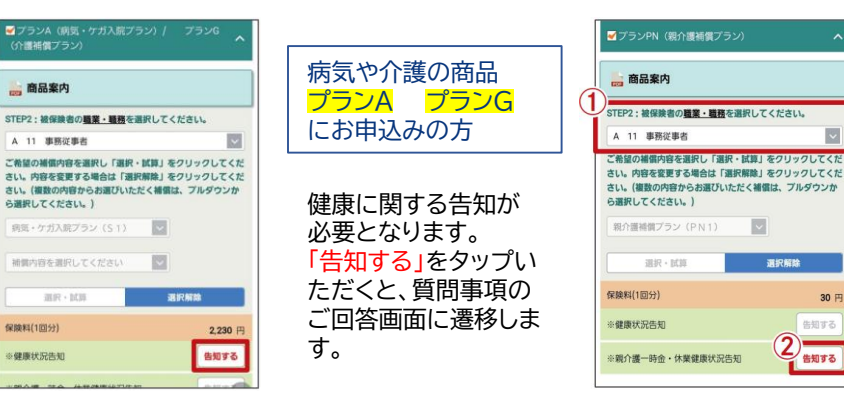

#### 6.補償内容の入力画面

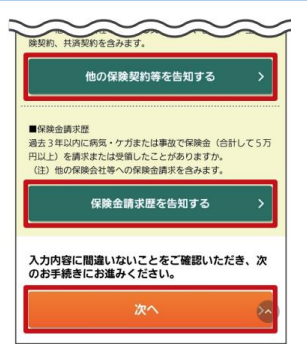

最下部までスクロール し、「他の保険契約等」 「保険金請求歴」があ る方は、それぞれのボ タンをタップし、入力く ださい。

## 8.申込人情報の入力画面

| 申读                                                                                                    | 込人情報入力                                                                                                    |  |  |  |  |  |
|----------------------------------------------------------------------------------------------------|----------------------------------------------------------------------------------------------------|--|--|--|--|--|
| 補償内容の入力                                                                                                    | 重要事項のご説明                                                                                                    |  |  |  |  |  |
| 申込人情報の入力                                                                                                    | 加入内容の確認・完了                                                                                                    |  |  |  |  |  |
| 以下のお客さま(お手紙<br>目をご確認ください。<br>表示されている内容が見<br>本システムをはしめてご<br>願いいたします。(秋保)<br>ております。)<br>なお、申込人情報のみ変<br>ただき、お手紙を完了:<br>検保険者1の情報を表示、<br>内容を入力する(保険料<br>更) ポクンを押して修正 | きされている方さ本人)に関する項<br>なる場合は、値正してください。<br>利用になる方は、新たにご入力をお<br>続まして入りたたいた情報を表示し<br>要される方も、ご加入内容を確認い<br>せてください。<br>ています。値ごされる場合は「補償<br>ごがま」。通ごで「被保険者情報の変<br>してください。 |  |  |  |  |  |
| 🌡 申込人氏名・生命                                                                                                    | 年月日など ~                                                                                                    |  |  |  |  |  |
| ੇ 所属など                                                                                                    | ~                                                                                                    |  |  |  |  |  |
| 🛓 所在地・連絡先など 🛛 🗸 🗸 🗸                                                                                                    |                                                                                                    |  |  |  |  |  |
| 📠 所在地・連絡先な                                                                                                    | など ~                                                                                                    |  |  |  |  |  |
| ▲ 所在地・連絡先な<br>▲ ユーザー情報など                                                                                                    | など ~<br>ビ ~                                                                                                    |  |  |  |  |  |

申込人ご本人さまの 情報を、それぞれのタ ブをタップし入力くだ さい。 入力完了後、画面下部 の「次へ」をタップくだ さい。 ■ユーザー情報など ご希望のログインID・ パスワードを入力くだ さい。 《アクセスコード》

2024 jr

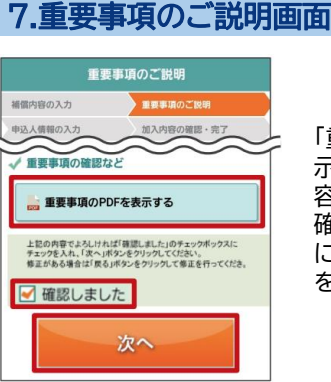

9.加入内容確認画面

補信内容の入力

申込人情報の入力

✓ 確認しました

加入内容の確認

上記の内容でよろしければ、以下の内容をご確認のうえ「確認

しました」のチェックボックスにチェックを入れ、【上記の内

容で確定]ボタンをクリックしてください。 修正がある場合は、[入力内容の修正]ボタンをクリックして修

込内容を印刷される場合は、本画面をプラウザの印刷機能に

て印刷してください。 お手続き完了後は、再度本システムにログインいただけます と、申込内容のご確認が可能です。

申込み内容を確認、問題な

チェックのうえ「上記の内容

で確定」をタップください。

ければ「確認しました」に

正を行ってください。 ・「ご加入内容確認事項」について確認しました。

重要事項のご説明

加入内容の確認・完了

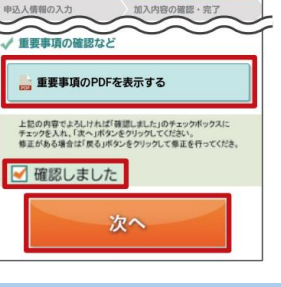

「重要事項のPDFを表 示する」をタップし、内 確認後、「確認しました」 にチェックのうえ「次へ」

プランPN(親介護補償)

①基本補償被保険者の

職業・職務を設定します。

②介護を受ける方(特約)

被保険者)の氏名は「告

知する」をタップした後

の画面で入力し、介護を

受ける方の健康に関する

告知をします。

にお申込みの方

~

30 円

#### 10.申込完了画面

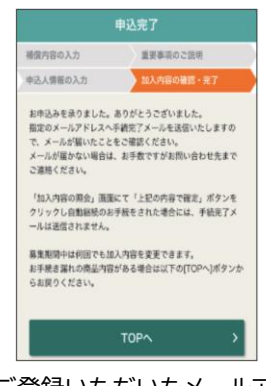

ご登録いただいたメールア ドレス宛てに、手続き完了 メールが送られます。

容を確認ください。 をタップください。

# お申込み完了です。お手続きありがとうございました。